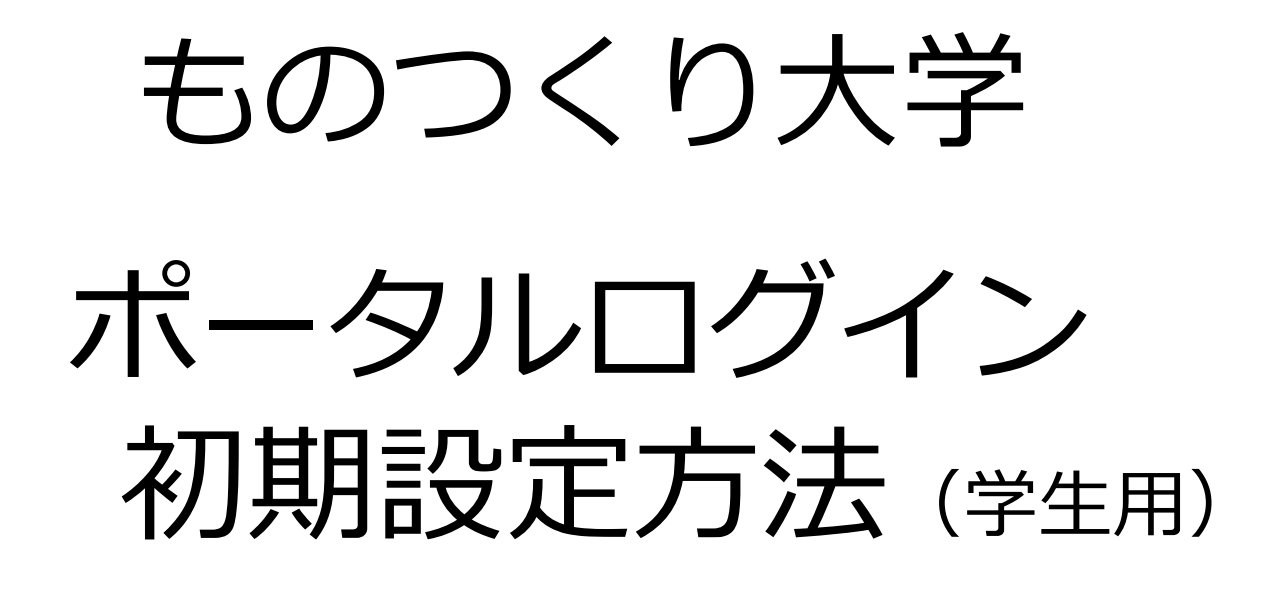

2024年8月7日 教務課 教務係

# (1) ポータルログイン方法

ものつくり大学のポータルにログインします。
 URL https://iot-web.campusplan.jp/portal/

初期値のログイン ID は、学籍番号(頭の b や m は不要) パスワードは誕生日 8 ケタ((例)2020 年 1 月 1 日生まれ→20200101) ログイン後、新しいパスワードをご自身で設定してください。

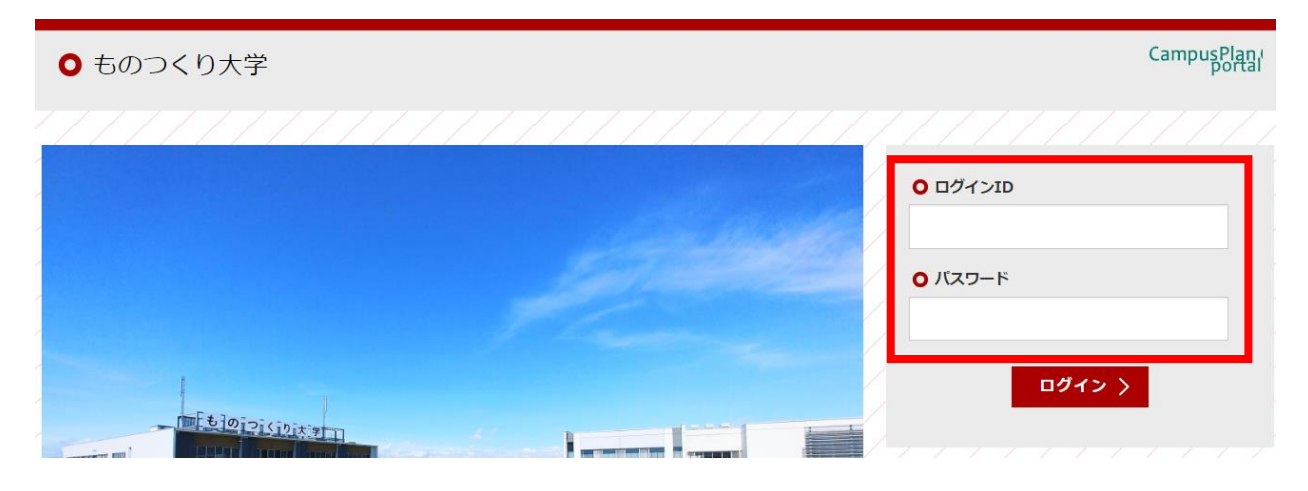

② ログインした後、画面右上の氏名をクリックします。

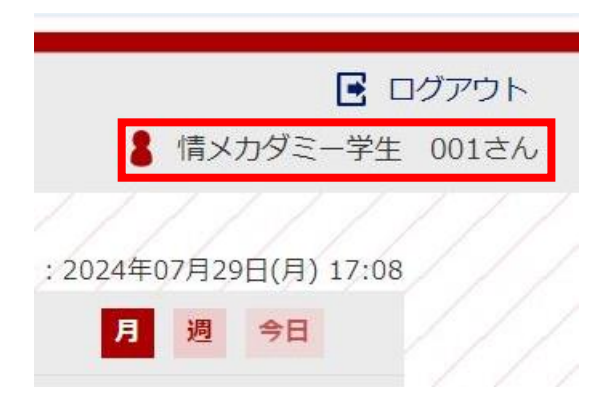

#### (2) 個人設定

PC 用のメールアドレスのほか、モバイル用(iot 以外のメールアドレス)も登録することができます。

登録をする場合は、「変更する」にチェックを入れ、メールアドレスを入力し「変更する」を クリックしてください。

| ●個人設定     | ic                                    | ot のメールアドレスが入力されています。 |
|-----------|---------------------------------------|-----------------------|
| ● メールアドレス | 2 2 2 2 2 2 2 2 2 2 2 2 2 2 2 2 2 2 2 | 変更することはできません。         |
| PC用:      | @iot.ac.jp                            |                       |
|           |                                       |                       |
| モバイル用:    | 入力してください。                             |                       |
| ▲変更する     |                                       | 亦更ナス                  |
|           |                                       | <u>変更</u> 9る          |
|           |                                       |                       |

#### (3) お知らせ配信設定

モバイル用のメールアドレスを登録していない場合は、特に設定の必要はありません。

お知らせ配信とは

ポータルを使用して教員から学生にお知らせを配信する機能です。

学生のポータルにお知らせが配信されると、「ポータルにお知らせが届いた」 旨のメッセージが iot のアドレスにメールで届きます。

| ○新着お知らせ           | (ポータル画面イメージ) |      |      |  |
|-------------------|--------------|------|------|--|
| ● 通常のお知らせ         |              |      |      |  |
| 日時                | タイトル         | 配信元  | カテゴリ |  |
| 2024年06月20日 14:30 | 配信テスト        | 大学より | 学校より |  |
|                   |              |      |      |  |

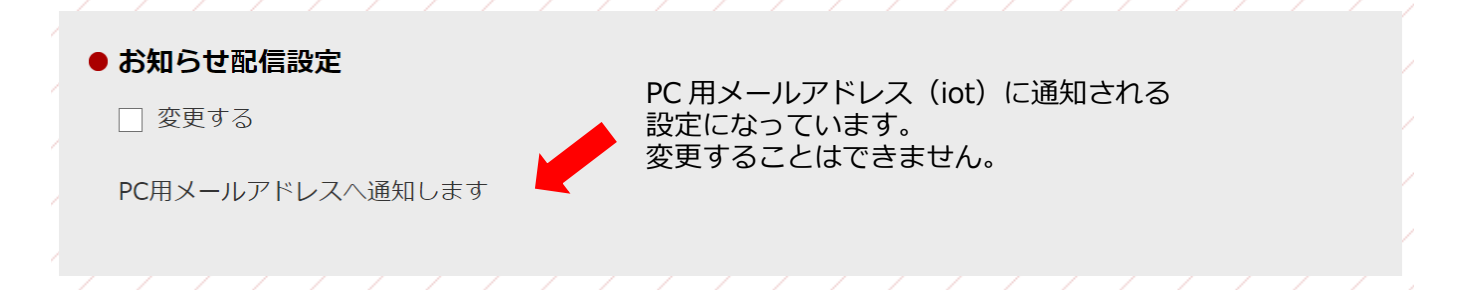

モバイル用メールアドレスでもお知らせ配信を受け取りたい場合は、

「モバイル用メールアドレスで受け取る」にチェックを入れ、「変更する」をクリックして ください。

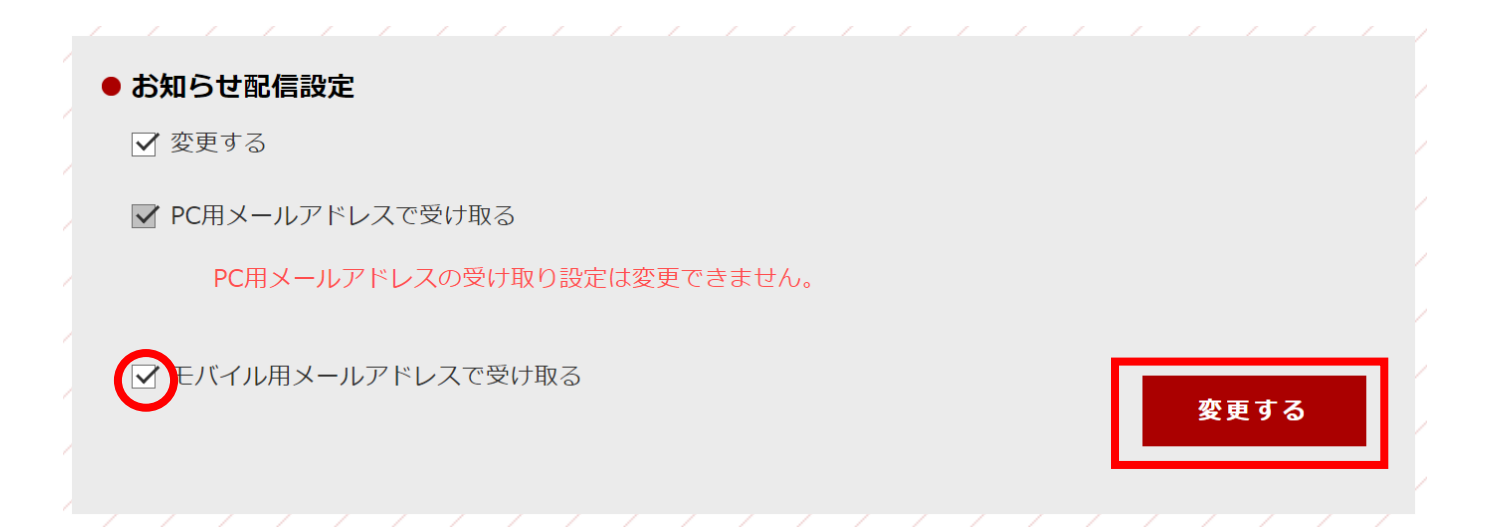

## (4) パスワード変更

#### パスワードは変更してください。

「変更する」にチェックを入れ、現在のパスワード・新しいパスワード・再度新しいパスワ ードを入力し、「変更する」をクリックしてください。

| <ul> <li>パスワード変更</li> <li>変更する</li> </ul> | <br> |  |   |     |   |
|-------------------------------------------|------|--|---|-----|---|
| 現在のパスワードを入力:                              |      |  |   |     |   |
| 新しいパスワードを入力:                              |      |  |   |     |   |
| 再度 新しいパスワードを入力:                           |      |  |   |     |   |
|                                           |      |  | 変 | 更する | 1 |
|                                           |      |  |   |     | J |

### (5) マイリンク登録(任意)

よく使用する Web サイトのリンクをマイリンクとして登録できます。 ポータルのホーム画面の最下部に表示されます。

| マイリンク |                  |             |
|-------|------------------|-------------|
| 指定リンク | → ものつくり大学HP      | 指定リンクはあらかじめ |
|       | → 講義関連情報掲示板      | 登録されています。   |
|       | → 図書館・メディア情報センター |             |
|       | → Gmail          | <br>        |

「編集する」にチェックを入れ、「追加する」をクリックします。 見出しと URL を入力し、「更新する」をクリックします。

| • र1 | <b>(リンク</b><br>編集する |                                         |      |
|------|---------------------|-----------------------------------------|------|
|      |                     |                                         |      |
| 削除   |                     | 内容                                      | 表示順  |
|      | 見出し                 | 行田市HP                                   |      |
|      | URL                 | https://www.city.gyoda.lg.jp/index.html |      |
|      | 備考                  |                                         |      |
| 1)追加 | ロする                 |                                         | 更新する |
|      |                     |                                         |      |

マイリンクに追加されました。クリックすると WEB ページに飛びます。

| / | マイリンク | → 行田市HP     |
|---|-------|-------------|
| / | 指定リンク | → ものつくり大学HP |
|   |       | → 講義関連情報掲示板 |
| / |       |             |